附件 3

## 2025 年北京市专业技术人员公需科目培训 管理员账户使用说明

## 一、管理员登录

各单位公需科目培训主管或负责人登录北京市人力资源和 社会保障局官网(http://rsj.beijing.gov.cn/),点击首页左 下角"专题服务"栏的"北京继续教育",进入"公需科目培 训"页面,点击管理员登录,输入用户名和密码进入管理员页面。 如建立管理员账号,请添加微信号"bjjxjy2025"联系客服确认。

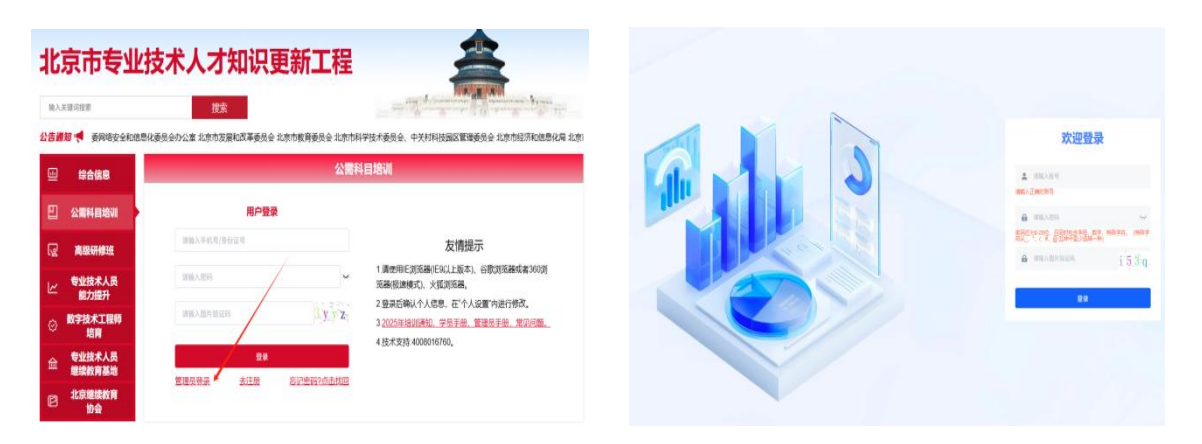

## 二、学员信息管理

1. 学员添加。可在机构树中选择某个机构找到机构中所有学员,新增用于个别学员的添加,对于多个学员的添加也可下载导入表模板,在导入表中填写学员信息对学员进行批量新增,点击导出则下载所有学员信息表格。

| 新闻中心    | 机构树                                     | 受品答理       |      |      |                                                                                                    |        |      |     |                                                                  |        |           |      |    |
|---------|-----------------------------------------|------------|------|------|----------------------------------------------------------------------------------------------------|--------|------|-----|------------------------------------------------------------------|--------|-----------|------|----|
| 机构及学员 ^ |                                         |            | (論)) | 68.B | (in the second second s | 14/172 |      | 依   | 大命民-                                                             | 全部工作 🗸 |           |      |    |
| 加管理     | search                                  | ■//s///··· |      |      |                                                                                                    |        |      | +新增 | <ul> <li>→ 440.X主助于4X</li> <li>× 批量高结</li> <li>✓ 批量自用</li> </ul> |        | ■ 批星口令初始化 | * 导出 | l  |
|         | <ul> <li>■ 网络学院</li> <li>■ ■</li> </ul> | D          | 姓名   | 账号   | 客户                                                                                                    | 性别     | 身份证。 | 手机号 | 机机                                                               | 9      | 注册时间      | 栊    | 操作 |
|         | 1                                       |            |      |      |                                                                                                    |        | -    |     |                                                                  |        |           |      | 修改 |

2. 学员管理。管理员可直接对本单位学员进行添加、启用或 停用、重置密码(学员密码丢失,可以重置密码)等操作。

## 三、学员学习进度查询

学员学习进度查询。管理员点击学情及通讯录,查询学员相 关的学习进度。

| _   | 14  | 1.2.4 | <br>in he |
|-----|-----|-------|-----------|
| W   | 492 | 41Z.  | ъп        |
| III | 20  | 1221  | 1111      |
| my  | -0  | 201   | 2/1       |

| 输入名称                | 输入ID                 | Q搜索 | 開              |                |                     |                           |     |            |                                   |
|---------------------|----------------------|-----|----------------|----------------|---------------------|---------------------------|-----|------------|-----------------------------------|
| ID                  | 名称                   | 学时  | 开班时间           | 闭班时间           | 创建时间                | 主办单位                      | 状态  | 课程归属<br>来源 | 操作                                |
| 1397214251789557760 | 2025年北京市专业技术人员公需科目培训 | 30  | 2025-04-<br>21 | 2025-12-<br>31 | 2025-04-21 13:50:36 | 北京市人<br>力资源和<br>社会保障<br>局 | 已发布 | 自建         | 学情 调查问卷列表 通讯录<br>折算申请审核 资源信息 复制链接 |

- 2 -